# Vejledning til WIFI Kamera

Version 2.0

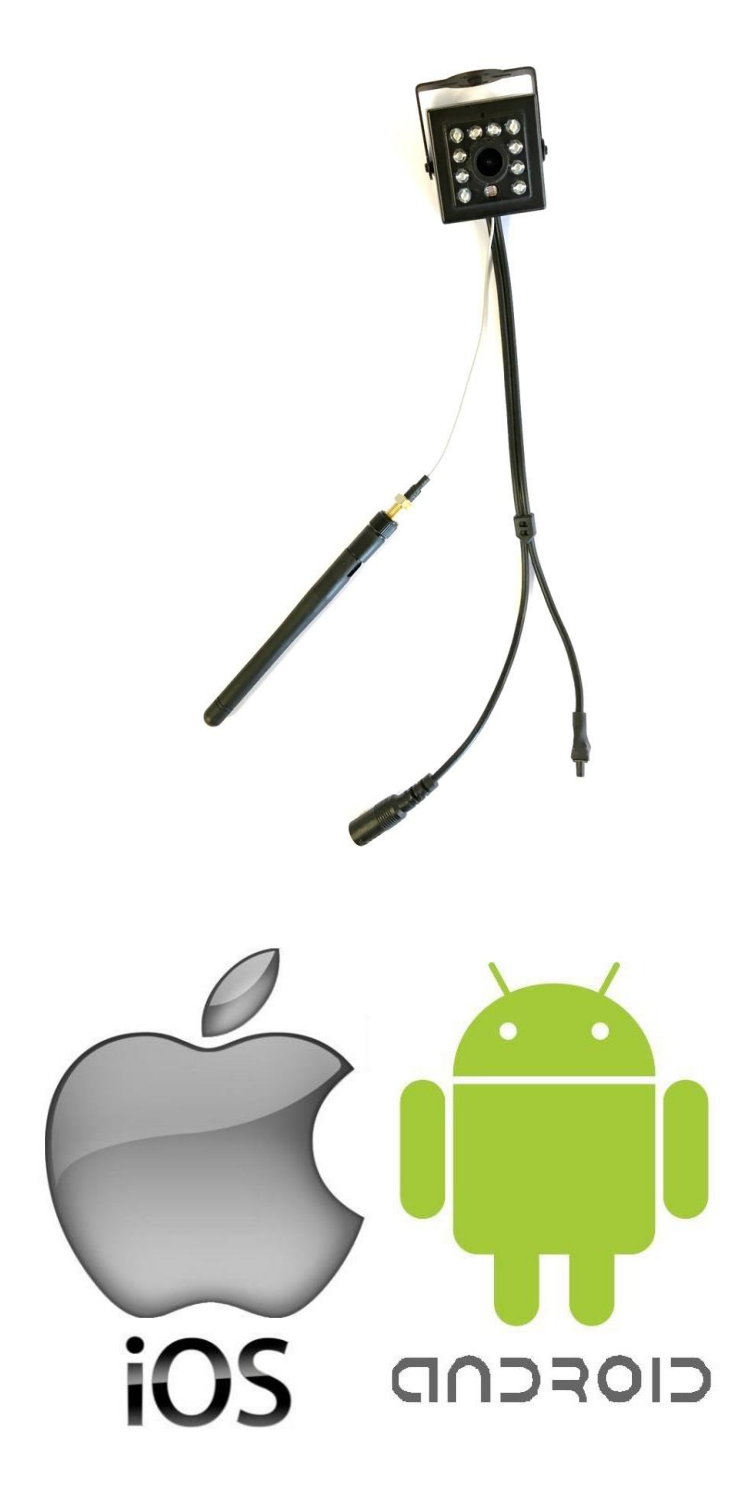

Tillykke med din nye redekasse med kamera.

Når du har læst og fulgt anvisningerne i denne vejledning, er du klar til at tilbyde fugle i din have en dejlig bolig – og du kan selv følge deres færden på din Smartphone eller Tablet.

BEMÆRK: Kameraet kan ikke fungere med 5.0 netværk.

- 1. Download App'en "IEye" installer og registrer
- A. OBS: Hæng først redekassen op, når kameraet har forbindelse til Smartphone eller Tablet.
   Find IEye App i Google Play eller Appstore.
   Du kan også finde App'en ved at scanne nedenstående QR kode.

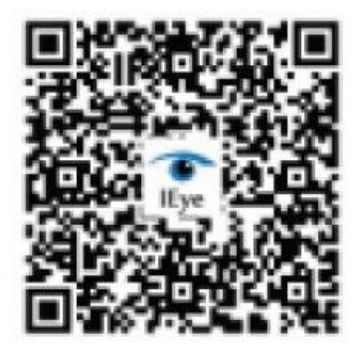

**B.** Når App'en er installeret, skal du åbne den og oprette en konto ved at trykke på "Quick register" i højre side under login. Lav dit eget personlige password.

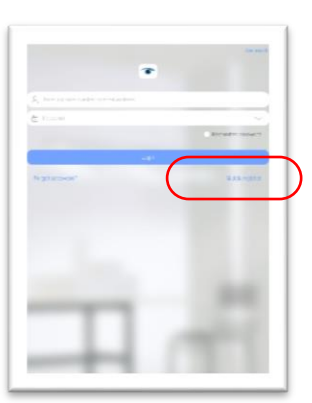

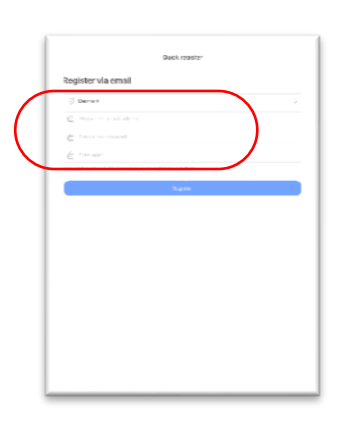

- C. Tilslut Smartphone eller Tablet til det WIFI, du ønsker, redekassen skal være tilkoblet.
- D. Åbn redekassen ved at skrue skruen i siden ud. Derefter kan akrylglasset skubbes op, så der er fri adgang til WIFI kameraet. Tilslut det 20 m lange kabel til kameraet i redekassen. I den anden ende tilsluttes adapter til stikkontakt. Tænd for strømmen, afvent lille klik lyd fra kameraet ca. 15 til 20 sekunder. Herefter er det aktivt.

Husk at fjerne den lille sorte plastik hætte der sidder på kamera linsen.

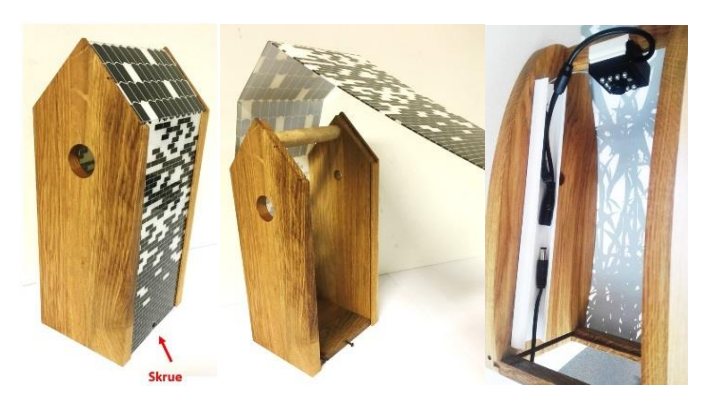

# 2. Tilføj WIFI kamera til App

- **A.** Reset kamera via sort reset knap på ledning fra kamera. Holdes nede ca. 15 sek., indtil der høres en lille klik-lyd fra kameraet. Slip knappen og afvent endnu en lille klik-lyd, ca. 15 sek. Nu er kameraet klar til installation.
- **B.** Sørg for, at du og redekassen ikke er mere end 5 meter fra din router, der kommer med det trådløse internet.

Åben IEye App. Tryk på + øverst i højre hjørne for at tilføje kamera. Vælg "Add new device". Herefter vælg "Smartlink"

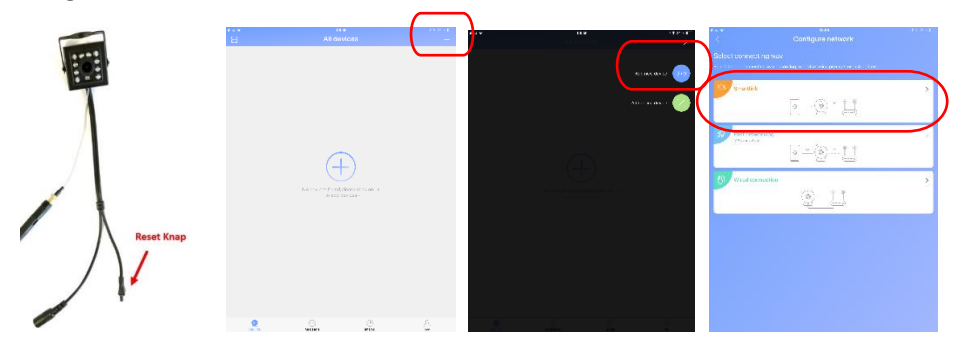

C. Kamera skal nu have adgang til det ønskede WIFI. Din enhed skriver selv det opkoblede WIFI i det første felt. I felt nr. to skal du indtaste koden til netværket. Tryk herefter på "Next" i bunden. På næste side bliver du bedt om at starte kamera op. Dette har du klaret, og du skal derfor blot trykke på "Hear a beep for connection"

| ίζ.           | Dontigune network          | 10.0 AL | The device is ready                                                                                   |                      |
|---------------|----------------------------|---------|----------------------------------------------------------------------------------------------------|----------------------|
|               | Device needs WPI to someot |         | Power on, and the device is weiting to connect<br>Meanwhile, a promptione will be sent once connected |                      |
| $\mathcal{C}$ | É lati ya Milandi da       |         | - (Q)                                                                                                 |                      |
|               |                            |         |                                                                                                    |                      |
|               |                            |         |                                                                                                    |                      |
|               |                            |         |                                                                                                    |                      |
|               |                            |         |                                                                                                    |                      |
|               | ð                          |         |                                                                                                    |                      |
| è è           | ertyuiop                   | 5 CC    |                                                                                                    |                      |
| ÷ ;           | i di î gi k ji k li a      | e ser   |                                                                                                    |                      |
| 0             | źżó vónm l                 | ? ÷     |                                                                                                    | <ul> <li></li> </ul> |
|               |                            |         | Line a coop for over a coop                                                                           |                      |

D. Din Smartphone eller tablet må ikke være på lydløs, og der skal skrues op for lyden. Hold din Smartphone eller Tablet cirka 30 cm fra kameraet og tryk nu "Next". Din smartphone eller tablet vil give nogle toner som kameraet vil høre og derved oprette forbindelse. Dette kan tage et par minutter.

Hvis dette ikke lykkes, reset kamera forfra og prøv igen. Sørg for at WIFI kode er korrekt med store og små bogstaver samt tal.

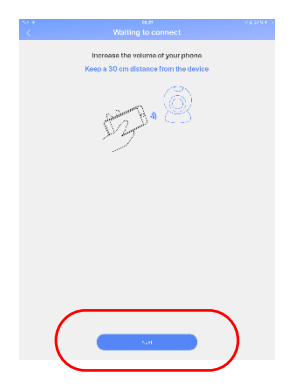

**E.** Kameraet har forbindelse. Du skal navngive kameraet i det øverste felt med et valgfrit navn. I felt nr. to indtastes koden til kameraet.

## Kamera koden er altid: 123456

Tryk nu på "Save".

App'en vil senere bede dig ændre koden til en personligkode. Der kommer en pop up og her skal du trykke på "Go to Change" Nu kan du ændre kamerakoden så det bliver en personlig kode.

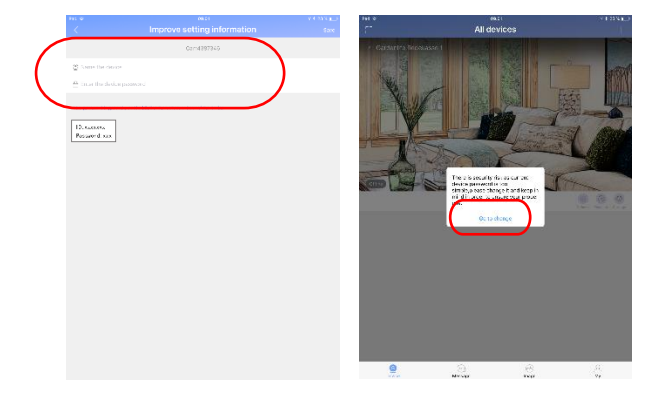

## 3. Brug af kamera

**A.** Tryk på Play ikonet for at se kamera live.

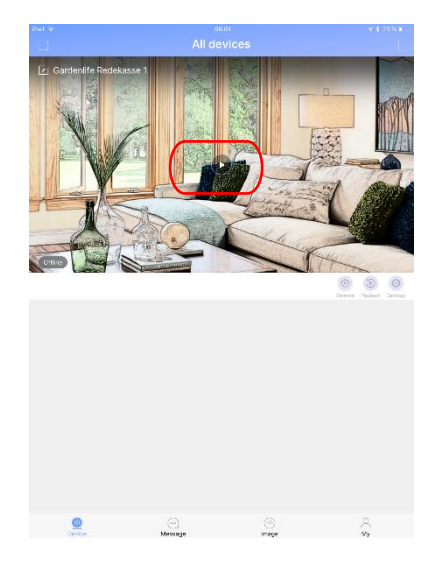

**B.** Tryk på tandhjulet (settings) for at komme til Indstillinger.

Her kan du indstille tidszone, tid og dato samt se kamera informationer (device information)

#### 4. Slet et kamera fra listen

Android: Tryk længe på kameraet, der skal slettes. Der kommer en pop up - tryk ok.

IOS (Apple): Stå ved kamera listen. Slide det ønskede kamera til venstre og tryk Delete.

#### 6. Opsætning af redekassen

Nu er WIFI kamera installeret. Redekassen kan derfor samles igen og hænges op. Den skal hænge inden for rækkevidden af det trådløse netværk. Find rækkevidden af netværket ved at se WIFI signalet på Smartphone eller Tablet. Sørg for, at signalet er godt, der hvor redekassen hænger.

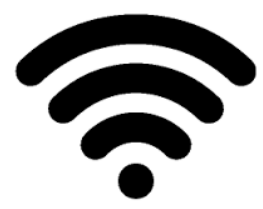

## Vi ønsker god fornøjelse!

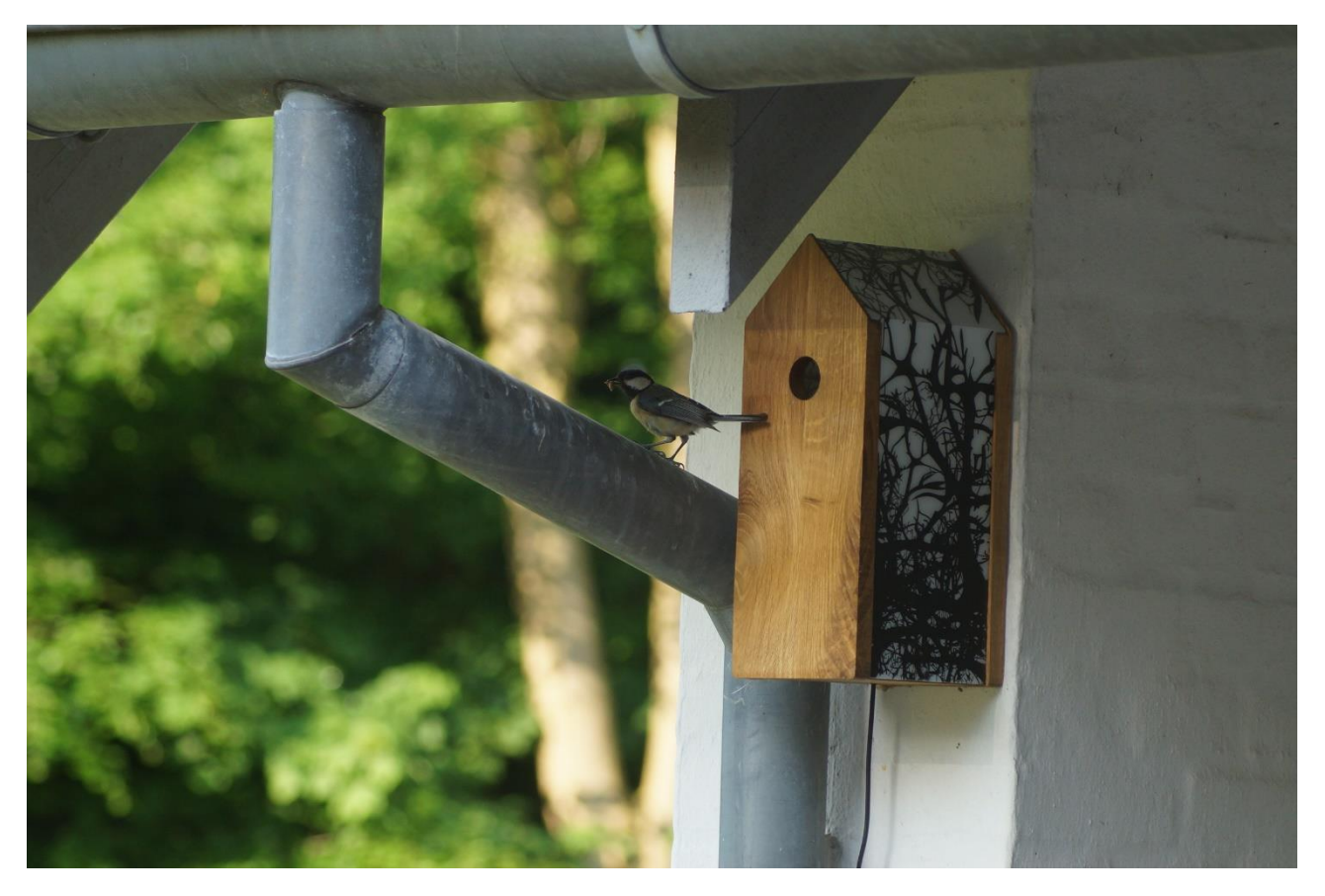

Se også en lille video af redekassen på nedenstående link:

https://www.youtube.com/watch?v= BLIUs Cg1M